### **Table of Contents**

| Introduction                           |    |
|----------------------------------------|----|
| Creating a Workscreen                  |    |
| Changing the Layout                    |    |
| Adding Some Functionality              |    |
| Giving the Application the Final Touch | 10 |
| The Finished Application               | 11 |

## Introduction

The objective of this tutorial is the creation of a modern web application with VisionX. It is assumed that a VisionX project is already available.

## **Creating a Workscreen**

First, we need to create a workscreen in VisionX. Press the "New Screen" button (1) fill in a name and click "Next" (2).

×

In the following wizard, select "Empty application screen" and press "Finish" to create an empty screen.

| X Add new application sc       | K Add new application screen                                     |  |  |  |  |  |  |  |  |  |
|--------------------------------|------------------------------------------------------------------|--|--|--|--|--|--|--|--|--|
| Add new applicatio             | Add new application screen 🖉 🔞 📾 de en 🛐                         |  |  |  |  |  |  |  |  |  |
| Overview                       | Choose one of the following layouts for your application screen. |  |  |  |  |  |  |  |  |  |
| Screen Infos     Choose layout | Empty application screen                                         |  |  |  |  |  |  |  |  |  |
|                                | Application screen with Grids                                    |  |  |  |  |  |  |  |  |  |
|                                | Application screen with one Grid and Detail Form                 |  |  |  |  |  |  |  |  |  |
|                                | Application screen as Form                                       |  |  |  |  |  |  |  |  |  |
|                                | < Previous Next > Finish Cancel                                  |  |  |  |  |  |  |  |  |  |

## **Changing the Layout**

For our modern web application, we use a so-called "Editing Panel" to edit customer data.

In the "Elements" area, pick up an "Editing Panel" (1) and drag it (2) into the center of our newly

#### created screen.

×

For our next step, we need a table to store our customer data in. For this purpose, click the green plus in the bottom of your VisionX designer under the label "NEW Table" (1). For this tutorial, let's assume we already have a customer table available in our database. If you don't have an existing customer table, simply create a new screen with demo customers from this spreadsheet. In the Datasource Wizard, we, therefore, select the "Use existing data from database tables" option (2). Press next (3) to continue.

×

The customer table is available in the applications database, so we select the "Use Application Database User" option for the connection.

| X Datasource                                                                                        |                                                                |
|----------------------------------------------------------------------------------------------------|----------------------------------------------------------------|
| Datasource <i>2</i>                                                                                 | ect a datasource.                                              |
| Overview <ul> <li>Select Data Source</li> <li>Choose database</li> <li>Data/Informations</li> </ul> | Choose Database User or Connection for the application screen. |
|                                                                                                    |                                                                |
|                                                                                                    | ✓ Test Connection       < Previous                             |

In the third step, we select the company table in the table dropdown and finish the creation of the table with "Finish".

| X Datasource                                                             |                                                                       |                              | • 🗙        |  |  |  |  |  |  |
|--------------------------------------------------------------------------|-----------------------------------------------------------------------|------------------------------|------------|--|--|--|--|--|--|
| Datasource 🦨<br>This wizard helps you to se                              | Datasource                                                            |                              |            |  |  |  |  |  |  |
| Overview <ul> <li>Select Data Source</li> <li>Choose database</li> </ul> | Choose or add all fields you want to manage in this work-screen. More |                              |            |  |  |  |  |  |  |
| • Data/Informations                                                      | Label                                                                 | Datatype Name                | Mandatory  |  |  |  |  |  |  |
|                                                                          |                                                                       | T Text short                 |            |  |  |  |  |  |  |
|                                                                          | Address     Post Code                                                 | T Text short                 |            |  |  |  |  |  |  |
|                                                                          | City Country                                                          | T Text short<br>T Text short |            |  |  |  |  |  |  |
|                                                                          | 💷 Website                                                             | T Text short                 |            |  |  |  |  |  |  |
|                                                                          |                                                                       |                              |            |  |  |  |  |  |  |
|                                                                          |                                                                       |                              |            |  |  |  |  |  |  |
|                                                                          | < Previous Next >                                                     | Fin                          | ish Cancel |  |  |  |  |  |  |

Having created the table, we can now start with the layout of our screen. In this step, we add the table (1) to our panel. Furthermore, we add a search bar (2) and an insert button from the "Web Elements" (3) to create a new customer.

×

This is how our screen should look in the designer by now:

|    | K Mod         | dernWebApp                                 |           |                   |                                 |          |          |               |                 | _  |                 | ×             |
|----|---------------|--------------------------------------------|-----------|-------------------|---------------------------------|----------|----------|---------------|-----------------|----|-----------------|---------------|
| Fi | le Edit       | Admin ModernWeb                            | App Wi    | indow Help        |                                 |          |          |               |                 |    |                 |               |
|    | C<br>Back     | Logout Save                                | 0<br>Undo | Redo Reload       | e<br>Preview 🔀 🗸                |          |          |               |                 |    |                 |               |
|    | <b>(</b>      | Elements                                   | Screer    | 1                 |                                 |          |          |               |                 |    | VI              |               |
|    | 888888<br>    | Label [<br>Icon<br>Button<br>Toggle Button |           | Customer          |                                 |          |          |               |                 | 1  | <u>(</u><br>Fir | D)<br>nish    |
|    | 888 2         | Menu Button                                |           | Table Court       |                                 |          |          |               |                 |    |                 | _             |
|    |               | Radio Button                               |           | Table Form        |                                 |          |          |               |                 |    | New :           | Screen        |
|    |               | Check Box                                  |           | Search            |                                 |          |          |               | 🕀 New 📃 👻       |    | 1               | 6             |
|    | • 1333        | Online Channel                             |           |                   |                                 |          |          |               |                 |    | Rep             | ports         |
|    | <i>© xxxx</i> | Option Chooser                             |           | Name              | Address                         | ZIP Code | City     | Country       | Website         |    |                 |               |
|    |               | Field Validator                            |           | SIB Visions GmbH  | H Wehlistr. 29 Stiege 1 /2. Stk | 1200     | Vienna   | Austria       | sibvisions.com  |    | 12 55           |               |
|    | NNNN<br>NNNNN | Validation Result                          |           | Imaginative       | Paulastreet 443                 | 1200     | Vienna   | Austria       | imaginative.com |    | Me              | anu           |
|    |               | Panel                                      |           | Skyndu            | Straubel Road 31                | 1160     | Vienna   | Austria       | skyndu.at       |    |                 |               |
|    | -8888         | Group Panel                                |           | Yakijo            | 311 Starling Way                | WC2N 5DU | London   | Great Britian | yakijo.com      |    |                 | 4 <b>-</b>    |
|    |               |                                            |           | PicForce          | Powderstreet 441                | 75000    | Paris    | France        | pictorce.org    |    | Settin          | igs 👘         |
|    |               | Horizontal Split                           |           | Hipstorm          | Howlingstreet 541               | 75014    | Darie    | France        | hipstorm.com    |    |                 |               |
|    |               | Vertical Split                             |           | Shuffleheat       | Becker Way 2                    | 5602     | Arcangel | Philippines   | shufflebeat.com |    |                 |               |
|    |               | Tabset                                     |           | Avamba            | Oneill Hill 4                   | 8608     | Santiago | Philippines   | avamba.ph       |    | Docum           | ents          |
|    | 222 00 000    | Editing Panel                              | -         | Rhyzio            | Manitowish Alley 441            | 368324   | Ulluava  | Russia        | rhyzio.com      | 1÷ | Docum           | sines         |
|    |               | -                                          |           | Browsetype        | Peter Road 12                   | 1130     | Vienna   | Austria       | browsetype.at   |    |                 |               |
|    |               |                                            |           | Eazzy             | Landstr. 12                     | 1010     | Vienna   | Austria       | eazzy.at        | -  |                 |               |
|    |               |                                            |           | Izio              | Buhler Terrace 81               | WC2N 5DU | London   | Great Britian | izio.uk         |    |                 |               |
|    |               |                                            |           | Trilia            | Mesta Hill 321                  | 75000    | Paris    | France        | trilia.com      |    |                 |               |
|    |               |                                            |           |                   |                                 |          |          |               |                 |    |                 |               |
|    |               |                                            |           |                   |                                 |          |          | 1             |                 |    |                 |               |
|    |               |                                            | L         |                   |                                 |          |          |               |                 |    |                 |               |
|    |               |                                            | ma        | ustomer 🛛 🔝 NEW t | able                            |          |          |               |                 |    |                 |               |
|    |               |                                            | 1         | Unused            | Editors                         |          |          |               |                 |    |                 |               |
|    | æ             |                                            | -<br>-    | *****             | Id                              |          |          |               |                 |    |                 |               |
|    |               | Web Elements                               |           |                   |                                 |          |          |               |                 |    | 20              | 21 2          |
|    |               | Data Links                                 | 8         | P                 |                                 |          |          |               |                 |    | Switz           | 🗐 🍏<br>h User |
|    | Ê             | Clipboard                                  |           |                   |                                 |          |          |               |                 |    | Switte          | TUSEI         |

With this being done, we can now see what our application looks like via the VisionX Live Preview:

| X ModernWebApp [add                                                                       | min] ×           |                               |          |          |               | Θ - □           |  |  |
|-------------------------------------------------------------------------------------------|------------------|-------------------------------|----------|----------|---------------|-----------------|--|--|
| ← → C (③ Not secure   tlnb2/app/web/ui/ModernWebApp/?language=en&liveReload=true#Customer |                  |                               |          |          |               |                 |  |  |
| NAVIGATION<br>Admin                                                                       | Customer         |                               |          |          |               | •               |  |  |
| USER MANAGEMENT                                                                           | Table Form       |                               |          |          |               |                 |  |  |
| ModernWebApp<br>CUSTOMER                                                                  | Search           |                               |          |          |               | ● New = ~       |  |  |
|                                                                                           | Name             | Address                       | ZIP Code | City     | Country       | Website         |  |  |
|                                                                                           | SIB Visions GmbH | Wehlistr. 29 Stiege 1 /2. Stk | 1200     | Vienna   | Austria       | sibvisions.com  |  |  |
|                                                                                           | Imaginative      | Paulastreet 443               | 1200     | Vienna   | Austria       | imaginative.com |  |  |
|                                                                                           | Skyndu           | Straubel Road 31              | 1160     | Vienna   | Austria       | skyndu.at       |  |  |
|                                                                                           | Yakijo           | 311 Starling Way              | WC2N 5DU | London   | Great Britian | yakijo.com      |  |  |
|                                                                                           | PicForce         | Powderstreet 441              | 75000    | Paris    | France        | picforce.org    |  |  |
|                                                                                           | Hipstorm         | Monterey Road 661             | 60434    | Noailles | France        | hipstorm.com    |  |  |
|                                                                                           | UStars           | Howlingstreet 541             | 75014    | Paris    | France        | ustars-comp.org |  |  |
|                                                                                           | Shufflebeat      | Becker Way 2                  | 5602     | Arcangel | Philippines   | shufflebeat.com |  |  |
|                                                                                           | Avamba           | Oneill Hill 4                 | 8608     | Santiago | Philippines   | avamba.ph       |  |  |
|                                                                                           | Rhyzio           | Manitowish Alley 441          | 368324   | Ulluaya  | Russia        | rhyzio.com      |  |  |
|                                                                                           | Browsetype       | Peter Road 12                 | 1130     | Vienna   | Austria       | browsetype.at   |  |  |
|                                                                                           | Eazzy            | Landstr. 12                   | 1010     | Vienna   | Austria       | eazzy.at        |  |  |
|                                                                                           | Izio             | Buhler Terrace 81             | WC2N 5DU | London   | Great Britian | izio.uk         |  |  |
|                                                                                           | Trilia           | Mesta Hill 321                | 75000    | Paris    | France        | trilia.com      |  |  |

After this, our layout for the master screen is done.

Now we can start creating the form to manage the customer data. For this, we select the "Form" tab in our editing panel. Next, we need to add a panel in the center of this tab. From the lower part of the designer, we can now select our unused editors (1) and drag them into our panel. After our editors are set in place, we add some labels (2) and a panel with the three "Web Element" (3) buttons "Save", "Delete" and, "Cancel" on the bottom.

#### ×

Once again, this is how it should look in the designer:

2025/09/04 15:08

6/13

| x    | Mod           | lernWebApp        |                                 | – 🗆 X       |
|------|---------------|-------------------|---------------------------------|-------------|
| File | Edit          | Admin ModernWeb   | App Window Help                 |             |
|      | C<br>Back     | Logout Save       | Undo Redo Reload Preview X -    |             |
|      | ۲             | Elements          | Screen ) Tabset: morphPanelMain |             |
|      |               | Label             |                                 | <b>O</b>    |
|      |               | Rutten            | Table Form                      | Finish      |
|      |               | Toggle Button     |                                 |             |
|      | 888 V         | Menu Button       | Customer Edit                   |             |
|      |               | Radio Button      | Name                            | New Screen  |
|      |               | Check Box         | SLB Visions GmbH                |             |
|      | •<br>****     | Option Chooser    | Address                         | Reports     |
|      |               | Field Validator   | Wehlistr. 29 Stiege 1 /2. Stk   | 7           |
|      | ****<br>***** | Validation Result | City                            | Menu        |
|      |               | Panel             |                                 |             |
|      | *****         | Group Panel       |                                 | Settings    |
|      |               | Horizontal Split  | Country                         |             |
|      |               | Vertical Split    | Austria                         |             |
|      | #2 P.P.L.S    | Tabset            |                                 | Documents   |
|      | 01            | Editing Panel     |                                 |             |
|      |               |                   |                                 | e           |
|      |               |                   |                                 | <b>5</b>    |
|      |               |                   |                                 |             |
|      |               |                   |                                 |             |
|      |               |                   |                                 |             |
|      |               |                   | Customer NEW table              | 8           |
|      |               |                   |                                 | <b>B</b>    |
|      | ٢             | Web Elements      |                                 | 0 - 0       |
|      |               | Data Links        |                                 | Switch User |
|      | È             | Clipboard         |                                 | ownerroad   |

After having set everything in place, this is how our form looks in the Live Preview:

| O − □ ×                                                                                                  |
|----------------------------------------------------------------------------------------------------|
| $\leftrightarrow$ $\rightarrow$ $\mathbb{C}$ (i) Not secure   tlnb2/app/ $\rightsquigarrow$ $\bigstar$ : |
| م 📃                                                                                                    |
| Customer 💽 🔛 🙆 🕋                                                                                         |
| Table Form                                                                                               |
| Customer Edit                                                                                            |
| Name                                                                                                    |
| SIB Visions GmbH                                                                                         |
| Address                                                                                                  |
| Wehlistr. 29 Stiege 1 /2. Stk                                                                            |
| City                                                                                                    |
| Vienna                                                                                                   |
| ZIP Code                                                                                                 |
| 1200                                                                                                    |
| Country                                                                                                  |
| Austria                                                                                                  |
| Website                                                                                                  |
| sibvisions.com                                                                                           |
| 🖺 Save 🗕 Delete 🗶 Cancel                                                                                 |

To give our application a nice and modern look, we are going to change the design in VisionX. For this, we select the dropdown next to "Settings" in the right VisionX toolbar and press "Web" (1).

×

In the following wizard, change the "Display mode" to "Corporation".

| X Web Application Settings                                                                            |                                                                              |     |    |       |
|----------------------------------------------------------------------------------------------------|------------------------------------------------------------------------------|-----|----|-------|
| Web App                                                                                               | lication Settings                                                            | 2 • | in | de en |
| Details Images Styles                                                                                 |                                                                              |     |    |       |
| Options                                                                                               |                                                                              |     |    |       |
| Display mode<br>Menu position<br>Reuse after reload<br>Smartphone<br>Back/Forward navigation<br>Theme | Corporation   Left   ✓   ( Zoom enabled )   ✓   ( Tabset Navigation )   Valo |     |    |       |
| Favicon                                                                                               | Use as Application icon                                                      |     | С  | ancel |

This is how our screen looks with the corporation mode now:

| X ModernWebApp ;      | ×                                  |                        |                 |                      | <b>⊖</b> – □ ×          |
|-----------------------|------------------------------------|------------------------|-----------------|----------------------|-------------------------|
| ← → C (i) Not secure  | tlnb2/app/web/ui/ModernWebApp/?lar | iguage=en&liveReload=t | rue&refid=b8037 | c16-9473-4c81-a4f5-2 | 569d26d97f5:#Cust 🕶 🕁 🗄 |
|                       | <b>NS</b><br>liness                |                        |                 |                      | ට 🕋 🙂 📥                 |
| Admin 🗸 🛛 ModernWebAp | op ↓                               |                        |                 |                      | Help                    |
| Table Form            |                                    |                        |                 |                      |                         |
|                       |                                    |                        |                 |                      |                         |
| Search                |                                    |                        |                 |                      | O New = ~               |
| Name                  | Address                            | ZIP Code               | City            | Country              | Website                 |
| SIB Visions GmbH      | Wehlistr. 29 Stiege 1 /2. Stk      | 1200                   | Vienna          | Austria              | sibvisions.com          |
| Imaginative           | Paulastreet 443                    | 1200                   | Vienna          | Austria              | imaginative.com         |
| Skyndu                | Straubel Road 31                   | 1160                   | Vienna          | Austria              | skyndu.at               |
| Yakijo                | 311 Starling Way                   | WC2N 5DU               | London          | Great Britian        | yakijo.com              |
| PicForce              | Powderstreet 441                   | 75000                  | Paris           | France               | picforce.org            |
| Hipstorm              | Monterey Road 661                  | 60434                  | Noailles        | France               | hipstorm.com            |
| UStars                | Howlingstreet 541                  | 75014                  | Paris           | France               | ustars-comp.org         |
| Shufflebeat           | Becker Way 2                       | 5602                   | Arcangel        | Philippines          | shufflebeat.com         |
| Avamba                | Oneill Hill 4                      | 8608                   | Santiago        | Philippines          | avamba.ph               |
| Rhyzio                | Manitowish Alley 441               | 368324                 | Ulluaya         | Russia               | rhyzio.com              |
| Browsetype            | Peter Road 12                      | 1130                   | Vienna          | Austria              | browsetype.at           |
| Eazzy                 | Landstr. 12                        | 1010                   | Vienna          | Austria              | eazzy.at                |
| Izio                  | Buhler Terrace 81                  | WC2N 5DU               | London          | Great Britian        | izio.uk                 |
| Trilia                | Mesta Hill 321                     | 75000                  | Paris           | France               | trilia.com              |

## **Adding Some Functionality**

Now that we have the layouts done, we can start to implement some functionality for our application. Most of this is done implicitly by the "Web Elements" buttons we added.

The "New" button adds a new Customer and selects the "Form" tab to edit it.

The "Save" button saves the currently selected Customer and selects the "Table" tab.

The "Delete" button deletes the currently selected Customer and selects the "Table" tab.

The "Cancel" button reverts the changes done to the currently selected Customer and selects the "Table" tab.

As the next step, we have to remove the navigation of the editing panel and set the display mode to "Inline". This settings will change the layout of the panel from Tabset to Panel without Tabs. Every click in the table will show the Form. To do this, we have to select the editing panel and click on the edit icon (1). In the menu, we deselect "Show Navigation" (2) and change the "Display Mode" to "Inline" and "Navigation Mode" to "Single Click" (3).

| X ModernWebApp                   |                       |                               |          |          |               |                 | _     | - 🗆 X       |
|----------------------------------|-----------------------|-------------------------------|----------|----------|---------------|-----------------|-------|-------------|
| File Edit Admin ModernWebApp Wi  | indow Help            |                               |          |          |               |                 |       |             |
| 🕙 🚨 🔄 🧿<br>Back Logout Save Undo | Redo Reload           | e<br>Preview 🔀 👻              |          |          |               |                 |       |             |
| Elements Screen                  | n \ Tabset: morphPane | Main                          |          |          |               |                 |       |             |
|                                  |                       |                               |          |          |               |                 |       |             |
|                                  | stomer                |                               | _        |          |               |                 | ×     | $\odot$     |
| Name Cus-VF_MP1                  | Form                  |                               |          |          |               |                 |       | Finish      |
|                                  |                       |                               |          |          |               |                 |       |             |
| Style morphpanel tabset          | Search                |                               |          |          | <b>9</b>      | New 📃 🔫         | ·     |             |
| Margins                          | Name                  | Address                       | ZIP Code | City     | Country       | Website         |       | New Screen  |
|                                  | SIB Visions GmbH      | Weblistr, 29 Stiege 1 /2, Stk | 1200     | Vienna   | Austria       | sibvisions.com  |       | New Screen  |
|                                  | Imaginative           | Paulastreet 443               | 1200     | Vienna   | Austria       | imaginative.com |       | <u>.</u>    |
|                                  | Skyndu                | Straubel Road 31              | 1160     | Vienna   | Austria       | skyndu.at       |       | Reports     |
|                                  | Yakijo                | 311 Starling Way              | WC2N 5DU | London   | Great Britian | yakijo.com      |       |             |
| Table                            | PicForce              | Powderstreet 441              | 75000    | Paris    | France        | picforce.org    |       | 1000 A      |
| Form                             | Hipstorm              | Monterey Road 661             | 60434    | Noailles | France        | hipstorm.com    |       | Menu        |
|                                  | UStars                | Howlingstreet 541             | 75014    | Paris    | France        | ustars-comp.org |       |             |
|                                  | Shufflebeat           | Becker Way 2                  | 5602     | Arcangel | Philippines   | shufflebeat.com |       |             |
|                                  | Avamba                | Oneill Hill 4                 | 8608     | Santiago | Philippines   | avamba.ph       |       | Settings    |
| Display mode Tabset 🗸            | KNYZIO                | Manitowish Alley 441          | 368324   | Ulluaya  | Russia        | rhyzio.com      |       |             |
| Navigation mode Single Click 🗸   | Brossetype            | Peter Road 12                 | 1130     | Vienna   | Austria       | browsetype.at   |       |             |
| Show Navigation                  | Eazy                  | Landstr. 12                   | 1010     | Vienna   | Austria       | eazzy.at        | - 1 3 |             |
|                                  | Izio                  | Buhler Terrace 81             | WC2N 5DU | London   | Great Britian | IZIO.UK         |       | Documents   |
| Split Position 0 🖨 🔁             |                       | Mesta Hill 321                | 75000    | Paris    | France        | trilla.com      | -     |             |
| Tahoma v 11 b /                  |                       |                               |          |          |               |                 | -     |             |
|                                  |                       |                               |          |          |               |                 |       |             |
| Foreground 🥱                     |                       |                               |          | 78       |               |                 |       |             |
| Background 为                     |                       |                               |          | <u> </u> |               |                 |       |             |
| - Popup menu                     |                       |                               |          |          |               |                 | _     | 0           |
|                                  | istomer 🛛 🔝 NEW ta    | able                          |          |          |               |                 |       |             |
| <none> V 👽 🖤</none>              | -*** Unused E         | ditors                        |          |          |               |                 |       |             |
| - Events                         | ······                | Id                            |          |          |               |                 |       |             |
| 🗞 Create Tab Activated 🌑 🔵       | 2                     |                               |          |          |               |                 |       | & 🛃 🌡       |
| 📔 Clipboard                      |                       |                               |          |          |               |                 |       | Switch User |

# **Giving the Application the Final Touch**

To give our modern web application the final touch, we have to make some changes in the source code itself. For this, we are going to make the table readonly. Most web applications don't show the selected row in a table, so we are going to disable that as well.

```
//disable selection, set table readonly
tableCustomer.setShowSelection(false);
tableCustomer.setEditable(false);
```

We are also going to add a menu button next to the "New" button that lets us delete a row and export the table. For this, we grab the "Menu Button" from the "Web Elements" and position where we want it to be. Additionally, we are going to add some margins between the search bar and the buttons.

To change up the design a bit, we are going to add edit the stylesheet of this application in order to style the title of our form. For this, we once again open the "Web" settings in VisionX like we did when changing the "Display mode" (Settings  $\rightarrow$  Web). In the following wizard, we select the "Style" tab and set the font-size to 20px and the font to "OpenSans".

```
.company-edit
{
    font-family: OpenSans;
    font-size: 20px;
}
```

#### ×

To set the style, we have to edit the label (1), which is, once again, done by pressing the edit button. Set the style to "company-edit" (2), and we are done.

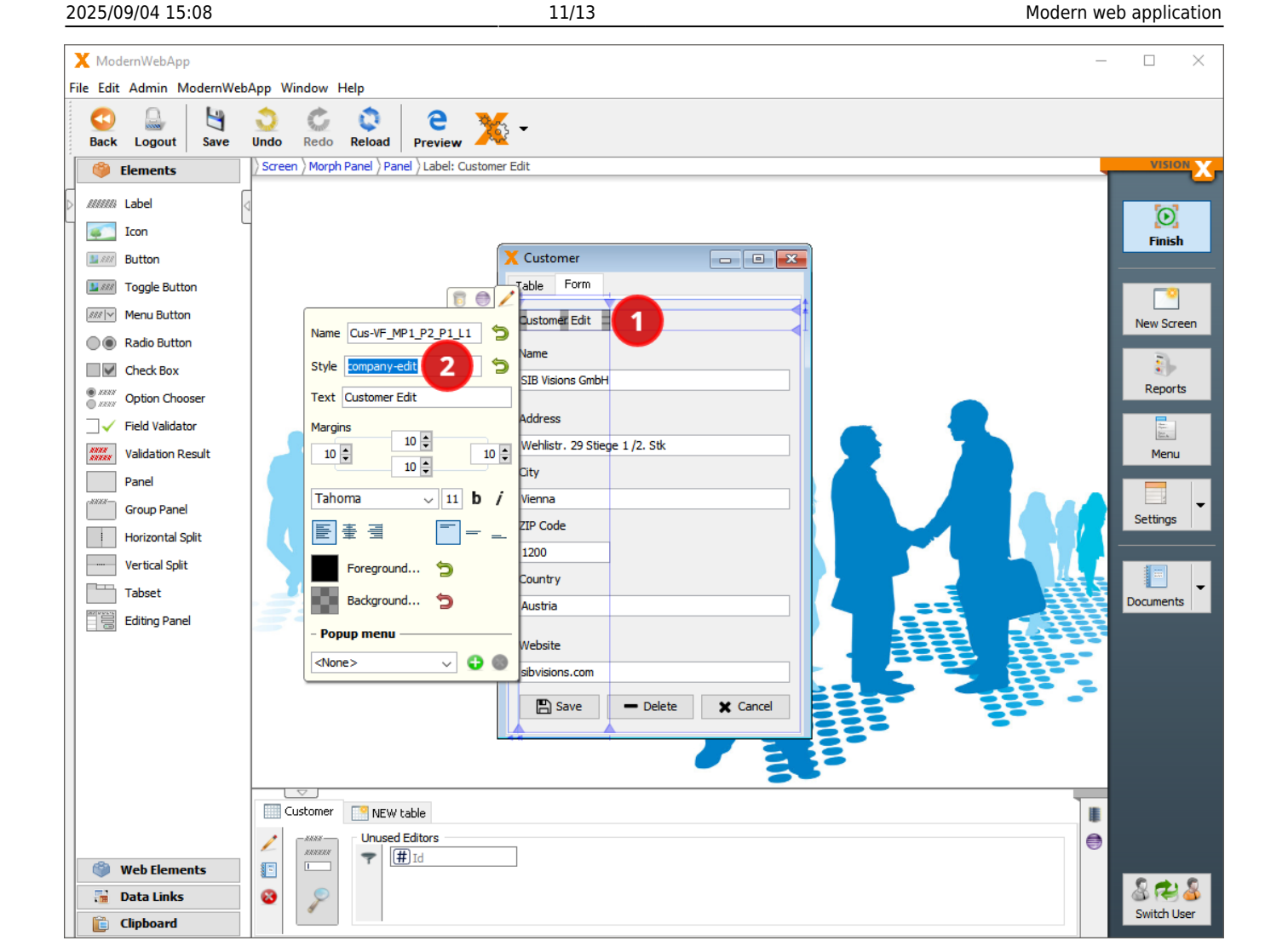

## **The Finished Application**

With this done, let's look at how our application is looking in a web environment. For this, we, once again, use the "Preview" button in VisionX. This will start a browser window that shows our finished application:

| 🗙 ModernWebApp                 | ×                                  |                      |                 |                     | Θ –               |       |
|--------------------------------|------------------------------------|----------------------|-----------------|---------------------|-------------------|-------|
| $ \rightarrow$ C (i) tlnb2/app | )/web/ui/ModernWebApp/?language=ei | n&liveReload=true&re | fid=9999a78c-61 | 19b-4306-a6aa-8bfe6 | 667b4fdc:#Custome | er 🕁  |
|                                | NS<br>Jsiness                      |                      |                 |                     |                   | adm   |
| dmin ~ ModernWebA              | \pp ~                              |                      |                 |                     |                   | Help  |
| Search                         |                                    |                      |                 |                     | <b>O</b> Nev      | v = - |
| Name                           | Addrass                            | 7IP Code             | City            | Country             | Wahsita           |       |
| SIB Visions GmbH               | Wehlistr. 29 Stiege 1 / 2. Stk     | 1200                 | Vienna          | Austria             | sibvisions.con    | n     |
| Imaginative                    | Paulastreet 443                    | 1200                 | Vienna          | Austria             | imaginative.co    | om    |
| Skyndu                         | Straubel Road 31                   | 1160                 | Vienna          | Austria             | skyndu.at         |       |
| Yakijo                         | 311 Starling Way                   | WC2N 5DU             | London          | Great Britian       | yakijo.com        |       |
| PicForce                       | Powderstreet 441                   | 75000                | Paris           | France              | picforce.org      |       |
| Hipstorm                       | Monterey Road 661                  | 60434                | Noailles        | France              | hipstorm.com      |       |
| UStars                         | Howlingstreet 541                  | 75014                | Paris           | France              | ustars-comp.      | org   |
| Shufflebeat                    | Becker Way 2                       | 5602                 | Arcangel        | Philippines         | shufflebeat.co    | m     |
| Avamba                         | Oneill Hill 4                      | 8608                 | Santiago        | Philippines         | avamba.ph         |       |
| Rhyzio                         | Manitowish Alley 441               | 368324               | Ulluaya         | Russia              | rhyzio.com        |       |
| Browsetype                     | Peter Road 12                      | 1130                 | Vienna          | Austria             | browsetype.a      | t     |
| Eazzy                          | Landstr. 12                        | 1010                 | Vienna          | Austria             | eazzy.at          |       |
| Izio                           | Buhler Terrace 81                  | WC2N 5DU             | London          | Great Britian       | izio.uk           |       |
| Trilia                         | Mesta Hill 321                     | 75000                | Paris           | France              | trilia.com        |       |

| <b>A - V</b>                                                       |
|--------------------------------------------------------------------|
| X ModernWebApi ×                                                   |
| $\leftarrow$ $\rightarrow$ C (i) tlnb2/app/web/ui/Mod $\bigstar$ : |
| E 8 8 8 0 Å                                                        |
|                                                                    |
| Customer Edit                                                      |
| Name                                                               |
| SIB Visions GmbH                                                   |
| Address                                                            |
| Wehlistr. 29 Stiege 1 /2. Stk                                      |
| City                                                               |
| Vienna                                                             |
| ZIP Code                                                           |
| 1200                                                               |
| Country                                                            |
| Austria                                                            |
| Website                                                            |
| sibvisions.com                                                     |
| 🖪 Save 🗕 🗕 Delete 🗶 Cancel                                         |

| From:<br>https://doc.sibvisions.com/ - <b>Documentation</b>                  |   |
|------------------------------------------------------------------------------|---|
| Permanent link:<br>https://doc.sibvisions.com/visionx/modern_web_application | × |
| Last update: 2021/11/18 11:29                                                |   |